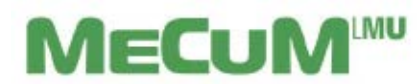

Information zum Campusportal für Dozentinnen und Dozenten

### 1. Anmeldung

a) **Mit** LMU **Campus-Kennung:** Mitarbeiter/innen sowie Dozenten/innen der LMU und des KUM haben üblicherweise diese LMU Campus-Kennung (z.B. <u>max.mustermann@med.lmu.de</u>) und können sich am Campusportal (<u>https://www.oc.med.uni-muenchen.de</u>) anmelden. Wählen Sie hier bitte den **LMU-**Login.

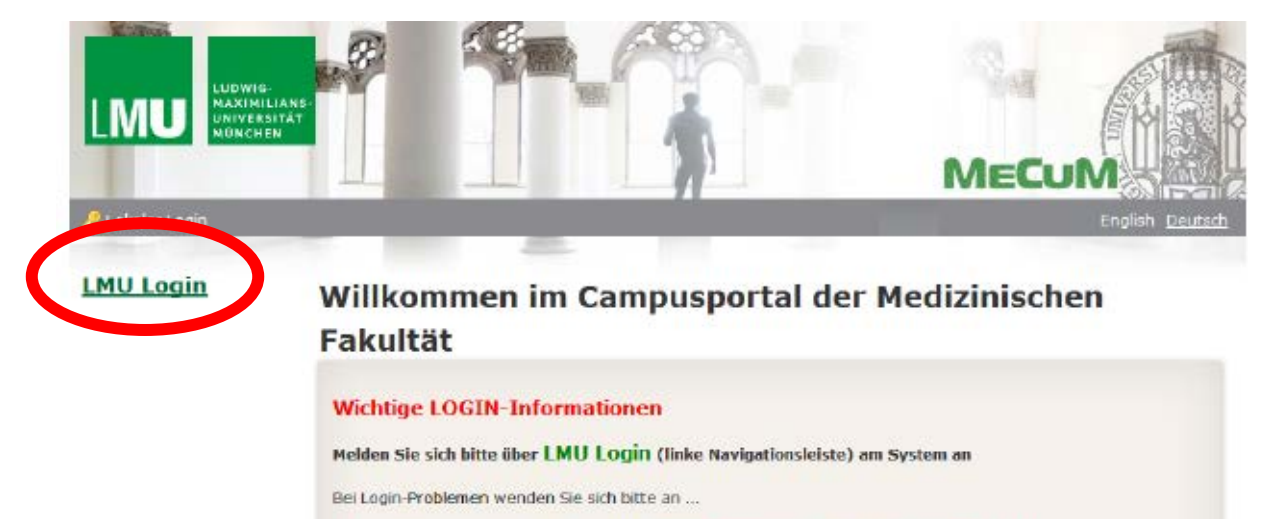

 Studierende:
 IT Servicedesk der LMU http://helpdesk.campus.lmu.de/kontakt/index.html

 Mitarbeiter:
 oc-support@med.uni-muendhen.de

Weiter Informationen finden Sie in unseren FAQs http://www.mecum-online.de/de/faq/index.html

## Sie werden dann weitergeleitet zum LMU-Portal

|                                                                       | [ Links                                                                                                    |
|-----------------------------------------------------------------------|----------------------------------------------------------------------------------------------------|
|                                                                       | (a) Links                                                                                                    |
|                                                                       | LINKS                                                                                                    |
| Sie zum Login Ihre LMU-Benutzerkennung<br>.de" oder "@campus.lmu.de". | = IT-Servicedesk<br>= LNU Intern                                                                                          |
| Achtung: Angehörige der medizinischen Fakultät verwenden die          | de .                                                                                                    |
| kennung beantragen<br>kdung                                           |                                                                                                    |
|                                                                       |                                                                                                    |
| tzer                                                                  | : Angenonge der meduzinschen Fakultat verwenden i<br>unzerkennung mit "@med.mu.de",<br>izerkennung beantragen<br>imeldung |

Sie haben eine aktivierte LMU Campus-Kennung und können Sie sich trotzdem nicht einloggen? Dann schreiben Sie bitte eine E-Mail an <u>oc-support@med.uni-muenchen.de</u>. Für alle anderen Fragen zu Ihrer LMU Campus-Kennung (keine Kennung, Kennung nicht bekannt, Passwort vergessen, … ) wenden Sie sich bitte an Ihren EDVB.

b) Ohne LMU Campus-Kennung: Falls Sie als Lehrbeauftragte/r, Privatdozent/in (PD) oder apl. Professor/in tätig sind, müssen Sie die LMU Campus-Kennung beantragen. Das Formular dazu finden Sie unter <u>www.oc.med.uni-muenchen.de</u> und dem Punkt Wichtige-Login-Informationen. Bitte schicken Sie es ausgefüllt (nur Seite 1 und nicht händisch!) an:

<u>Referentin.Studiendekane@med.uni-muenchen.de</u> (Lehrbeauftragte/r) <u>dekanat07@med.uni-muenchen.de</u> (PD oder apl. Prof.)

Sie erhalten dann vom IT-Servicedesk der LMU per E-Mail weitere Informationen zur Kennung und deren Aktivierung. Danach können Sie sich am System anmelden (s. Punkt a).

c) **Externe Dozent/in:** Können eine lokale OpenCampus-Kennung beantragen. Sie werden auf der Startseite (<u>https://www.oc.med.uni-muenchen.de</u>) in Kürze die Möglichkeit finden, diese Kennung zu beantragen. Wir arbeiten gerade daran.

# 2. Passwort ändern

a) Mit LMU Campus-Kennung: Sie sind Angestellte(r) beim Klinikum und möchten das Passwort für Ihre LMU Campus-Kennung ändern? Dann geht das nur über das IT-Portal des Klinikums (<u>https://it-portal.med.uni-muenchen.de</u>). Loggen Sie sich hier mit Ihrer Klinikums-Kennung ein und wählen Sie den Menüpunkt Externes Passwort Ändern. Bei Problemen wird Ihnen Ihr EDVB behilflich sein. Vorsicht: die Änderung hat Auswirkung auf weitere Dienste des Klinikums (diese werden Ihnen aber angezeigt)

Angestellte der LMU wenden sich bitte an den IT-Servicedesk der LMU <u>it-servicedesk@Imu.de</u>

**b)** Lokale OpenCampus-Kennung: (s.a. Punkt 1c) Klicken Sie auf Ihren Namen (oben rechts)

|   |                                                                                                    | CAMPUS |
|---|----------------------------------------------------------------------------------------------------|--------|
|   |                                                                                                    | PORTAL |
| - |                                                                                                    |        |
|   | Willkommen im Campusportal der Medizinischen Fakultät                                                           |        |
|   | MeCuM-Büro Weihnachten und Neujahr geschlossen                                                                  |        |
|   | Lisite Studierende,                                                                                             |        |
|   | das NaCath-Euro für Haman- und Zahrmadizh sovie das 93-Bürz ist vom 24.12.2010 ists zum 06.01.2017 geschlensen. |        |
|   | Ab Montag, der 69.01.2017 und vir vieder für Sie ernähter. Site beachten Sie de Sprechasten.                    |        |
|   | We stimaten freshicke Weitreshier und einen gaten Batach im mess fahr.                                          |        |

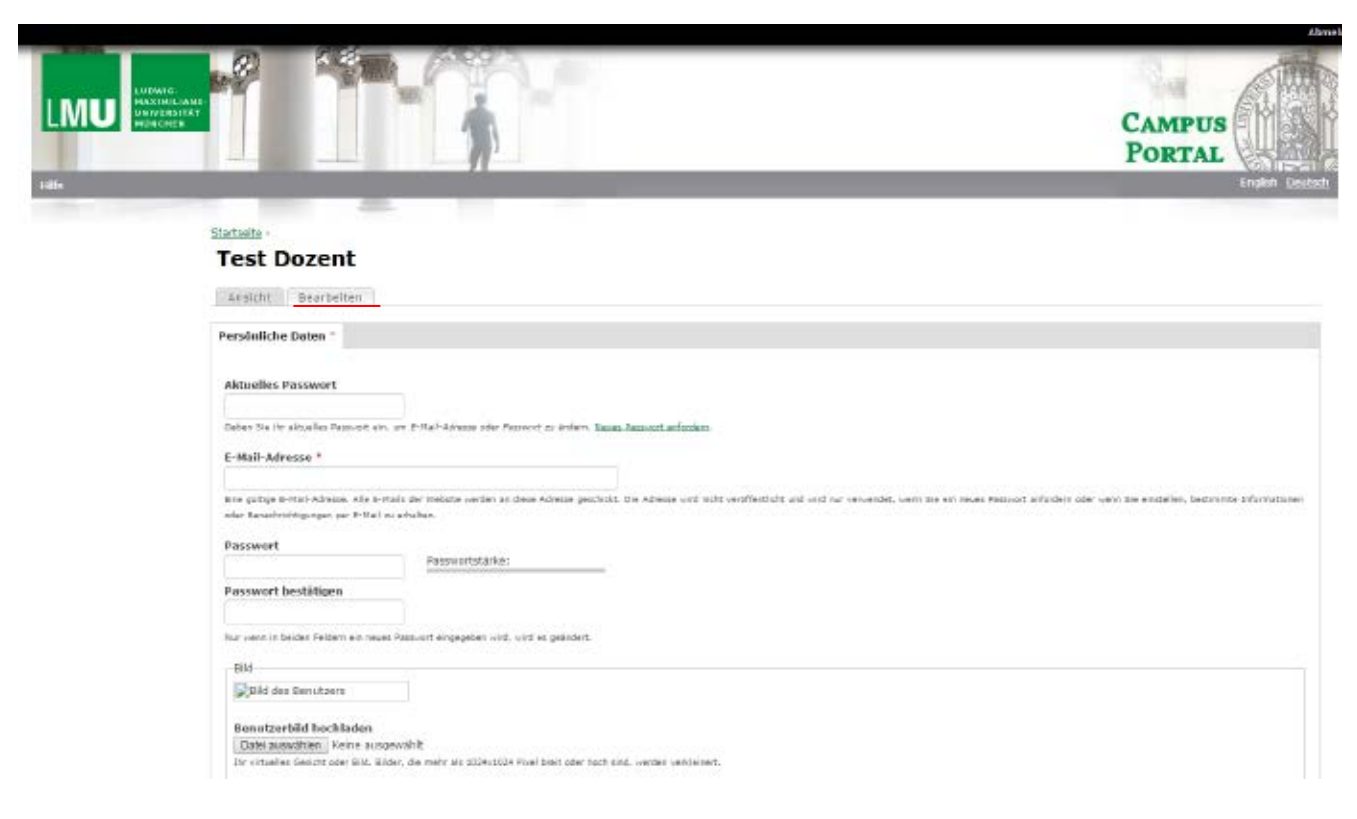

Wählen Sie den Reiter Bearbeiten und ändern dort Ihr Passwort

#### 3. Teilnehmerlisten einsehen

- 1) Klicken Sie auf das Menu und dann auf das rot markierte Symbol (Teilnehmerliste)
- 2) Wählen Sie ein Semester, einen Container und einen Kurs aus
- 3) Klicken Sie auf Suche

| (* Menu<br>(* 1)<br>(* 1) | LINU LUDWIG-<br>MAXIMILIANS<br>UNIVERSITÄT<br>MÜNCHEN |                                 |
|---------------------------|-------------------------------------------------------|---------------------------------|
|                           | Hilfe                                                 |                                 |
|                           | Maskieren<br>Sie maskieren sich als                   | Startseite ><br>Teilnehmerliste |
|                           | Schnellwechsel:<br>• Zurückwechseln                   | SoSe 17 2)                      |
|                           |                                                       | 7M1606 - Ubung Pādiatrie - A    |

Um Teilnehmerlisten einsehen zu können müssen Sie als Dozent/in für den Kurs im System hinterlegt sein. Bei Problemen, kontaktieren Sie hierzu bitte an einen Ansprechpartner Ihres Moduls oder Ihre/n Fachvertreter/in. Eine Liste zu Ansprechpartnern finden Sie in der grauen horizontalen Leiste unter Hilfe

| t₁<br>= Navigation ↔        | startseite >                                                                                                   |
|-----------------------------|----------------------------------------------------------------------------------------------------|
| Automatische<br>Kursbuchung | Ansicht Bearbeiten Anzeige verwalten Gliederung Forum                                                          |
| Datei hinzufügen            | Analonik Bearbeiten Anzeige Vermaten einederding Fordin                                                        |
| Kursbuchung (Liste)         |                                                                                                    |
| Multiples Ausbuchen         | Wenn Sie Fragen zu Kursplanung und Buchungen im neuen System haben, finden Sie nachfolgend Ansprechpartner für |
| Kurswechsel                 | - den <u>vorklinischen Studienabschnitt</u>                                                                    |
| Kursbuchung                 | - den <u>klinischen Studienabschnitt</u>                                                                       |
| Kursbuchungsregeln          | - die Zahnmedizin                                                                                              |
| Informationan               | Zu weiteren Fragen / Anregungen / Feedback wenden Sie sich bitte an <u>oc-support@med.uni-muenchen.de</u>      |

## 4. Ihr persönlicher Stundenplan

Klicken Sie im internen Bereich links auf "Menu" und dann auf Mein Stundenplan 🗖 . Mit einem Doppelklick auf den jeweiligen Termin erhalten Sie Detailinformationen dazu.

Es erscheint eine Tages-/Wochen-/Monatsauswahl Ihrer Termine. Die Anzeige können Sie unterhalb des Stundenplans als PDF- oder PNG-Datei exportieren. Wir raten aber davon ab, Ihren Kalender als PDF herunterzuladen, da die Termine auch kurzfristig noch geändert werden können. Als empfehlenswerte Alternative können Sie den iCal-Export für Ihren persönlichen Kalender-Client nutzen oder die OpenCampus App nutzen (s. Punkt 5).

### 5. Die App zum Campusportal

Ab sofort steht allen Studierenden und Lehrenden eine App zur Verfügung, um Informationen aus dem Portal auch auf dem Smartphone oder anderen Mobilgeräten nutzen zu können. Zum Download der App, folgen Sie bitte der Anleitung, die Sie auf der Startseite unter Erste Schritte finden können.

Bei Fragen oder Probleme schreiben Sie bitte eine E-Mail an oc-support@med.uni-muenchen.de